IBM Security QRadar Incident Forensics Version 7.2.6

## Packet Capture Users Guide

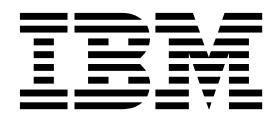

Note

Before using this information and the product that it supports, read the information in "Notices" on page 19.

#### **Product information**

This document applies to IBM QRadar Security Intelligence Platform V7.2.6 and subsequent releases unless superseded by an updated version of this document.

© Copyright IBM Corporation 2012, 2015. US Government Users Restricted Rights – Use, duplication or disclosure restricted by GSA ADP Schedule Contract with IBM Corp.

### Contents

| About this Packet Capture User Guide                                    |
|-------------------------------------------------------------------------|
| Chapter 1. What's new for users in QRadar Packet Capture V7.2.6         |
| Chapter 2. Introduction to QRadar Packet Capture                        |
| Chapter 3. QRadar Packet Capture setup                                  |
| Chapter 4. Capture usage overview                                       |
| Chapter 5. Enabling Data Nodes                                          |
| Chapter 6. Searching packets within a time range for diagnostic testing |
| Chapter 7. Troubleshooting QRadar Packet Capture issues                 |
| Notices         19           Trademarks                                 |

#### About this Packet Capture User Guide

This documentation provides you with information that you need to install and configure IBM<sup>®</sup> Security QRadar<sup>®</sup> Packet Capture. QRadar Packet Capture is supported by IBM Security QRadar SIEM.

#### Intended audience

System administrators who are responsible for installing QRadar Packet Capture must be familiar with network security concepts and device configurations.

#### **Technical documentation**

To find IBM Security QRadar product documentation in the QRadar products library, see Accessing IBM Security Documentation Technical Note (www.ibm.com/support/docview.wss?rs=0&uid=swg21614644).

#### Contacting customer support

For information about contacting customer support, see the Support and Download Technical Note (http://www.ibm.com/support/docview.wss?uid=swg21616144).

#### Statement of good security practices

IT system security involves protecting systems and information through prevention, detection and response to improper access from within and outside your enterprise. Improper access can result in information being altered, destroyed, misappropriated or misused or can result in damage to or misuse of your systems, including for use in attacks on others. No IT system or product should be considered completely secure and no single product, service or security measure can be completely effective in preventing improper use or access. IBM systems, products and services are designed to be part of a lawful comprehensive security approach, which will necessarily involve additional operational procedures, and may require other systems, products or services to be most effective. IBM DOES NOT WARRANT THAT ANY SYSTEMS, PRODUCTS OR SERVICES ARE IMMUNE FROM, OR WILL MAKE YOUR ENTERPRISE IMMUNE FROM, THE MALICIOUS OR ILLEGAL CONDUCT OF ANY PARTY.

#### **Please Note:**

Use of this Program may implicate various laws or regulations, including those related to privacy, data protection, employment, and electronic communications and storage. IBM Security QRadar may be used only for lawful purposes and in a lawful manner. Customer agrees to use this Program pursuant to, and assumes all responsibility for complying with, applicable laws, regulations and policies. Licensee represents that it will obtain or has obtained any consents, permissions, or licenses required to enable its lawful use of IBM Security QRadar.

# Chapter 1. What's new for users in QRadar Packet Capture V7.2.6

IBM Security QRadar Incident Forensics V7.2.6 introduces faster packet capture retrieval and pre-capture filters for fine-tuning data collection and storage.

## QRadar Packet Capture search results returned faster and in discrete data segments

Packet capture data is downloaded in discrete segments so that the transfer times are shorter and you can see data sooner. You can access searched data faster

because the data is split into smaller segments. 🚺 Learn more...

## Fine-tune data collection and storage by using pre-capture packet filters

You can conserve disk space by defining what you want to capture. If you have limited packet capture storage, you can capture only the traffic that you consider to be the highest risk. You can fine-tune your packet capture collection capability to suit your storage resources.

#### **Chapter 2. Introduction to QRadar Packet Capture**

IBM Security QRadar Packet Capture is a network traffic capture and search application.

With QRadar Packet Capture, you can capture network packets at rates up to 10 Gbps from a live network interface, and write them to files without packet loss. QRadar Packet Capture uses the standard PCAP file format to store network traffic. The PCAP file format enables easy integration with existing third-party analysis tools.

You can use QRadar Packet Capture to search captured network traffic by time and packet envelope data. With sufficient appliance resources and tailored searches, you can use search and recorder data simultaneously without data loss. It also provides high performance packet-to-disk recording.

#### **QRadar Packet Capture capabilities**

Some features included with QRadar Packet Capture:

#### Standard PCAP file format

A file format that is used to store network traffic. The file format integrates with existing third-party analysis tools.

#### High-performance packet-to-disk recording

Capture network packets from a live network.

#### Multi-core support

QRadar Packet Capture is designed for use with multi-core architectures.

#### Direct-IO disk access

QRadar Packet Capture uses direct IO access to disks to obtain maximum disk write throughput.

#### **Real-time indexing**

QRadar Packet Capture can produce an index automatically during packet capture. The index can be queried with BPF-like syntax to quickly retrieve interesting packets in a specified time interval.

#### Cluster-capable to increase capture data capacity.

You can enable data nodes to create a cluster for added storage capacity.

#### Dump format

Capture files are saved in the standard PCAP format with time stamps in microsecond resolution. Capture files are stored in sequential order based on the file size. The capture files are stored in directories. When the space in the directory becomes full, the capture files are overwritten, based on preconfigured recording parameters.

#### **Capture Speed**

For packet capture appliances, the speed of capturing network traffic depends on whether you have data nodes attached to the master node:

- For packet capture appliances that don't have data nodes attached, the maximum capture speed is up to 7 Gbps.
- For packet capture appliances that have data nodes attached to the master node, the capture speed increases up to 10 Gbps.

For more information about forwarding packets to QRadar Packet Capture, see the *QRadar SIEM Administration guide*.

#### **Related concepts**:

Chapter 4, "Capture usage overview," on page 9 To capture traffic to disk, start the capture application. The Recorder component

saves the traffic data into a pre-configured directory. When the space in the directory becomes full, existing files are overwritten.

#### Chapter 3. QRadar Packet Capture setup

Some basic initial configuration is required before you use IBM Security QRadar Packet Capture.

#### Supported web browsers

The following web browsers are supported:

- Google Chrome
- Mozilla Firefox
- Microsoft Internet Explorer

#### Setting up your network

To make QRadar Packet Capture available remotely, an IP address must be assigned to one of the Ethernet ports, typically eth2, eth3, or eth4. By default, the system is configured to use DHCP. However, for the initial configuration you might need to connect a VGA-compatible monitor, start the system locally, log in, and configure a static IP address for your own network. After you start the system, log in as the root user by using these credentials: username: root

password: P@ck3t08..

For the initial configuration, carry out the following steps:

- 1. Turn on the QRadar Packet Capture appliance.
- 2. Use SSH and port 4477 to log in as the root user.

The default user name is: root. The default password is: P@ck3t08..

To change the default password, see "Changing the operating system account password" on page 6.

- **3**. To ensure that your system is up-to-date, apply available software fixes on IBM Fix Central (www.ibm.com/support/fixcentral/).
- 4. Configure a static IP address for your own network:
  - a. To get the MAC address or the eth2 interface, type the following command: ifconfig | grep eth2

The eth0 and eth1 interfaces are not available. Use eth2 for M4 xSeries hardware.

- b. Note the MAC address.
- c. Edit the settings in the /etc/sysconfig/network-scripts/ifcfg-eth2 file:
  - Add the following text as the first line: DEVICE=eth2
  - Uncomment the MAC address of the eth2 port: HWADDR=xx:xx:xx:xx
  - Ensure that the following setting is configured: BOOTPROTO=static
  - Ensure that you use information that is relevant to your network and that the output looks similar to the following static example:

DEVICE=eth2 #HWADDR=xx:xx:xx:xx: BOOTPROTO="static" BROADCAST="192.168.1.255" DNS1="0.0.0.0" DNS2="0.0.0.0"

```
GATEWAY="192.168.1.2"
IPADDR="192.168.1.1"
NETMASK="255.255.255.0"
NM_CONTROLLED="no"
ONBOOT="ves"
```

- 5. Save the file.
- 6. To apply the settings, run the following command:

service network restart

 Verify your interface setting by running the following command: ifconfig | more

**DHCP example:** In CentOS6.2, edit the following settings in the /etc/sysconfig/network-scripts/ifcfg-eth0 file or the /etc/sysconfig/network-scripts/ifcfg-eth1 file.

BOOTPROTO="dhcp" NM\_CONTROLLED="no" ONBOOT="yes"

#### Remote login

After you set up an IP address locally, you can administer the appliance by remotely logging on by using SSH on port 4477.

#### Configuring your license

You must configure your license for a QRadar Packet Capture appliance and the QRadar Packet Capture software.

To configure licensing, you will need to complete the following steps:

- 1. Obtain the license key from your IBM Security representative.
- 2. Click on Help > Update Master License in the QRadar Packet Capture.
- **3.** To apply a license to a QRadar Packet Capture appliance, paste the value into the **License Key** field.
- 4. To apply a license to the QRadar Packet Capture software, paste the values into the **System ID** and **License Key** fields as appropriate.
- 5. Click Update Master License to apply the changes.

#### Changing the operating system account password

After you set up the appliance, change the default operating system password for IBM Security QRadar Packet Capture.

You must be root user to change the operating system account.

The QRadar Packet Capture passwords are independent of the operating system passwords.

#### Procedure

1. Use SSH and port 4477 to log in as the root user.

The default password for the root user is P@ck3t08..

2. To change the passwords for the root user account, use the **passwd** command.

## Synchronizing the QRadar Packet Capture server time with the QRadar Console system time

To ensure that IBM Security QRadar deployments have consistent time settings so that searches and data-related functions work properly, all appliances must synchronize with the QRadar Console appliance. An administrator must update iptables on the QRadar Console appliance and then configure it to accept rdate communication on port 37.

#### Before you begin

You must know the IP address or host name of the QRadar Console. The host name must resolve correctly by using nslookup.

By default, the time zone for QRadar Packet Capture device is set to UTC (Coordinated Universal Time).

**Important:** If you change the default time zone on the QRadar Packet Capture device, the rest of the QRadar environment might not function properly.

#### Procedure

- 1. Use SSH to log in to the QRadar Packet Capture appliance as the root user.
- 2. To turn off the Network Time Protocol (NTP) service, type the following command: service ntpd stop.
- **3.** To turn off check configuration for NTP, type the following command: chkconfig ntpd off.
- 4. Schedule synchronization as a cron job by editing the crontab (crontable) file.
  - a. Type the following command: crontab -e.
  - b. To configure the appliance to synchronize with the QRadar Console every 10 minutes, type the following command: \*/10 \* \* \* rdate -s *Console\_IP\_Address*.

Use an IP address or host name for the Console\_IP\_Address variable.

- c. Save your configuration changes.
- d. Turn on crond by typing the following commands:

service crond start chkconfig crond on

- 5. Update the iptables on the QRadar Console to accept rdate traffic from QRadar Packet Capture devices.
  - a. Use SSH to log in to the QRadar Console appliance as the root user.
  - b. Edit the /opt/qradar/conf/iptables.pre file.
  - c. Type the following command:

-A QChain -m tcp -p tcp --dport 37 -j ACCEPT --src <*PCAP\_IP address*> If you have multiple QRadar Packet Capture appliances, add each IP address as a single line.

#### Example:

```
QChain -m tcp -p tcp --dport 37 -j ACCEPT --src 100.100.1.10
QChain -m tcp -p tcp --dport 37 -j ACCEPT --src 100.100.1.11
QChain -m tcp -p tcp --dport 37 -j ACCEPT --src 100.100.1.12
```

d. Save the iptables.pre file.

**e**. Update the iptables on the QRadar Console by typing the following command:

./opt/qradar/bin/iptables\_update.pl

#### Related concepts:

Chapter 4, "Capture usage overview," on page 9

To capture traffic to disk, start the capture application. The Recorder component saves the traffic data into a pre-configured directory. When the space in the directory becomes full, existing files are overwritten.

#### Chapter 4. Capture usage overview

To capture traffic to disk, start the capture application. The Recorder component saves the traffic data into a pre-configured directory. When the space in the directory becomes full, existing files are overwritten.

**Troubleshooting:** If you see that no data is being collected, ensure that there is traffic over the connections. To capture traffic, you must use a Tap or SPAN (mirror) port. When you use a SPAN port on a switch, if the switch assigns a lower priority to the SPAN port, some packets might be dropped.

#### **Getting started**

After you set up the system, log in to IBM Security QRadar Packet Capture by following these steps:

1. Open a web browser and type the following URL:

https://PCAP\_IP\_Address:41390

 Log in by using the following user account information: User: continuum

Password: P@ck3t08..

By default, the Capture State page is displayed. You can control recordings by clicking the **Start Capture** or **Stop Capture**.

**Tip:** You can see the product version number in the upper right corner of the window.

#### Capture state

The following information is provided on the Capture State page:

- Interface capturing on
- Capture status
- Start/Stop time
- Duration of time the system has been capturing
- Throughput rate
- Packets Captured
- Bytes Captured
- Packets Dropped
- Storage Space Available

In a cluster configuration, the storage usage is displayed for each enabled data node. If the QRadar Packet Capture Data Node is unreachable because of a network configuration issue or an improper connection, instead of the storage statistics, the following message is displayed: Slave node is enabled but is currently unreachable.

#### Network characterization

View the throughput of the network in graphical format.

The default maximum capture-to-disk throughput is 10 Gbps.

#### **Capture history**

View the history of the packet captures that took place or are in progress.

#### Inline compression

To support forensics investigations, you can retain raw packet content for a longer duration of time by increasing the available virtual storage capacity without adding physical disks. You can now use the new inline compression option to store larger amounts of data on the QRadar Packet Capture appliance.

The amount of compression is related to the amount of compressed video content in the payload. For example, if you have 5% compressed video in the payload, you get 13:1 compression. The compression:storage ratio is the ratio between the uncompressed size and compressed size.

| Percentage (%) of compressed video<br>payload | Compression:storage amplification ratio |
|-----------------------------------------------|-----------------------------------------|
| 0                                             | 17:1                                    |
| 5                                             | 13:1                                    |
| 10                                            | 6:1                                     |
| 20                                            | 4:1                                     |
| 40                                            | 2.4:1                                   |

Table 1. Inline compression ratios

#### **Related concepts:**

Chapter 2, "Introduction to QRadar Packet Capture," on page 3 IBM Security QRadar Packet Capture is a network traffic capture and search application.

#### Related tasks:

"Synchronizing the QRadar Packet Capture server time with the QRadar Console system time" on page 7

To ensure that IBM Security QRadar deployments have consistent time settings so that searches and data-related functions work properly, all appliances must synchronize with the QRadar Console appliance. An administrator must update iptables on the QRadar Console appliance and then configure it to accept rdate communication on port 37.

#### **Chapter 5. Enabling Data Nodes**

After you physically connect the master IBM Security QRadar Packet Capture device to the QRadar Packet Capture Data Nodes, you must enable the QRadar Packet Capture Data Nodes. Enabling the QRadar Packet Capture Data Nodes creates a cluster for the added storage capacity.

For information about connecting the appliances, see the *QRadar Packet Capture Quick Reference Guide*.

**Restriction:** When you disable a QRadar Packet Capture Data Node, the captured data on that node is inaccessible to the forensics recovery.

#### Procedure

- 1. In Dashboard tab, start and then stop traffic capture
- 2. In Cluster tab, for each data node select Enable. The status shows Connected.
- **3**. Start capture again

The QRadar Packet Capture Data Nodes are now enabled. If the QRadar Packet Capture Data Nodes are connected and running, the status of the QRadar Packet Capture Data Nodes in the cluster changes to "connected".

If Data Node1 or Data Node2 are licensed, the license column displays either **Permanent** or **Evaluation**, which depends on the license that you used.

After the master node connects to a data node the compressed (virtual) storage size that is displayed on the dashboard includes the storage size of the connected data nodes.

# Chapter 6. Searching packets within a time range for diagnostic testing

Index data that is created at the time of capture is used to produce a packet capture (pcap) file that contains the packets that match the specified time range and packet metadata information.

**Restriction:** These searches are for diagnostics purposes only. Manual cleanup is required to avoid filling the extraction partition.

#### Procedure

- 1. Click the **Search** page.
- Default values are already entered.
- 2. Select the interface for the captured traffic that you want to search.

If you have a single interface configuration, it is automatically selected.

- **3**. Specify a value or change the defaults for the beginning and ending of the time range that you want to search in.
- 4. Specify a Berkeley Packet Filter (BPF).

Use BPF syntax to specify BPF filters. An expression consists of one or more primitives. Complex filter expressions are built by using AND, OR, and NOT operators.

These examples are primitive filters ether host 00:11:22:33:44:55 ether src host 00:11:22:33:44:55 ip host 192.168.0.1 ip dst host 192.168.0.1 ip6 host 2001:0db8:85a3:0042:0000:8a2e:0371:7334 ip6 src host 2001:0db8:85a3:0042:0000:8a2e:0371:7334 ip net 192.168.1.0/24 ip src net 192.168.1 port 80 udp port 9000

tcp src port 80 These examples are complex filters

ip host 192.168.1.1 and 192.168.1.2
ip src 192.168.1.1 and dst 192.168.1.2
ip host 192.168.1.1 and tcp port (80 or 443)
(ip host 192.168.1.1 or 192.168.1.2) and (port 80 or 443)

5. Specify the number of packets to extract.

The default maximum number of packets to extract is 10,000. If you change the number to 0, all packets that match the timeline and filter are extracted.

- 6. Click Start Search.
- 7. As you can see in the **Action** column of the search page, search requests are split into smaller data segments so that you can access data while the entire search request is still running. You can request a search by specifying the PCAP file number, and then clicking the **Download PCAP File** button.

Data segments are 128MB, and the last data segment can be any size smaller than 128MB.

- 8. To see the state of the search queue, view the Search request queue.
- 9. To see a history of all completed searches, view the **Request log**.
- **10.** Clean up manual searches to ensure sufficient space for forensics recovery processes:
  - a. Log in as root.

username: root

password: P@ck3t08..

b. Run the following command:

rm -r /extraction/<name\_of\_search>

The *<name\_of\_search>* variable is the name column on the Completed Searches page.

### Chapter 7. Troubleshooting QRadar Packet Capture issues

Troubleshooting is a systematic approach to solving a problem. The goal of troubleshooting is to determine why something does not work as expected and to explain how to resolve the problem.

## Is the latest version of the QRadar Packet Capture software installed?

Always upgrade to the latest release version of the software. Immediately after you apply a software update, or after any new installation, ensure that you restart the system so that the changes are applied. In cluster configurations, always make sure that both the master and all data node systems are upgraded to the same version.

## Do you have the suggested firmware for the RAID controller and hard drives?

If you encounter reliability or performance issues related to the firmware revision installed on the 3650 M4 RAID controller and hard drives, ensure that you have the minimum firmware revisions:

• For the 3650 M4, the M5200 RAID controller firmware revision: version 24.7.0-0052 on May 27, 2015 or later.

Run the .bin files from the Red Hat Linux command line.

For IBM Lenovo, revision from May 15, 2015 or later.
 Run the .bin files from the Red Hat Linux command line.

#### Is the capture port correctly connected?

The IBM Security QRadar Packet Capture device can capture only on Interface 0.

#### Is the Ethernet network connection correctly configured?

To ensure that an Ethernet interface is assigned to an IP address, run the ifconfig command for the interface that is connected.

If no address is configured, edit the corresponding ifcfg-eth\* file to configure an address.

- In this DHCP example, edit the following settings in /etc/sysconfig/network-scripts/ifcfg-eth2 and replace the eth2 with the appropriate setting.
   BOOTPROTO="dhcp" NM\_CONTROLLED="no"
  - ONBOOT="yes"
- In this static IP address example, edit the following settings in /etc/sysconfig/network-scripts/ifcfg-*eth2* and replace the *eth2* with the appropriate setting.

```
BOOTPROTO="static"
BROADCAST="192.168.1.255"
DNS1="0.0.0.0"
DNS2="0.0.0.0"
GATEWAY="192.168.1.2"
```

```
IPADDR="192.168.1.1"
NETMASK="255.255.255.0"
NM_CONTROLLED="no"
ONBOOT="yes
```

After you change the settings, run the ifconfig command to configure the network interface.

#### Is the system time correctly configured?

By default, the system time is set to Coordinated Universal Time (UTC), and is configured to use Network Time Protocol (NTP) and public servers to maintain the correct system time.

#### Are there system hardware problems?

1. Ensure that the traffic is being generated properly and is being received by the Network Interface Card (NIC).

Look at the lights that are immediately to the right of the Interface 0 connection. The bottom one must be solidly on, which signifies a link. The top one must be flashing, which signifies traffic activity.

Run the /usr/local/nc/bin/dpdk\_nic\_bind.py -status command.

The result of the command must resemble the following output:

#### Is the system capturing traffic?

To confirm whether the system is capturing traffic after a capture session is started, use one of the following methods:

- Look at the lights that are immediately to the right of the Interface 0 connection. The top one must be flashing, which signifies traffic activity.
- From the Network Characterization page, you see graphical output.
- From the command line, run the du -h /storage0/int0 command.

The result resembles the following output:

```
4.4G /storage0/int0/1_0
4.9G /storage0/int0/2_0
6.4G /storage0/int0/3_0
4.9G /storage0/int0/4_0
4.9G /storage0/int0/5_0
4.9G /storage0/int0/6_0
.
.
1.4T /storage0/int0/
```

If you run this command repeatedly, the number of subdirectories and allocation amounts that are returned increase.

#### Notices

This information was developed for products and services offered in the U.S.A.

IBM may not offer the products, services, or features discussed in this document in other countries. Consult your local IBM representative for information on the products and services currently available in your area. Any reference to an IBM product, program, or service is not intended to state or imply that only that IBM product, program, or service may be used. Any functionally equivalent product, program, or service that does not infringe any IBM intellectual property right may be used instead. However, it is the user's responsibility to evaluate and verify the operation of any non-IBM product, program, or service.

IBM may have patents or pending patent applications covering subject matter described in this document. The furnishing of this document does not grant you any license to these patents. You can send license inquiries, in writing, to:

IBM Director of Licensing IBM Corporation North Castle Drive Armonk, NY 10504-1785 U.S.A.

For license inquiries regarding double-byte character set (DBCS) information, contact the IBM Intellectual Property Department in your country or send inquiries, in writing, to:

Intellectual Property Licensing Legal and Intellectual Property Law IBM Japan Ltd. 19-21, Nihonbashi-Hakozakicho, Chuo-ku Tokyo 103-8510, Japan

### The following paragraph does not apply to the United Kingdom or any other country where such provisions are inconsistent with local law:

INTERNATIONAL BUSINESS MACHINES CORPORATION PROVIDES THIS PUBLICATION "AS IS" WITHOUT WARRANTY OF ANY KIND, EITHER EXPRESS OR IMPLIED, INCLUDING, BUT NOT LIMITED TO, THE IMPLIED WARRANTIES OF NON-INFRINGEMENT, MERCHANTABILITY OR FITNESS FOR A PARTICULAR PURPOSE. Some states do not allow disclaimer of express or implied warranties in certain transactions, therefore, this statement may not apply to you.

This information could include technical inaccuracies or typographical errors. Changes are periodically made to the information herein; these changes will be incorporated in new editions of the publication. IBM may make improvements and/or changes in the product(s) and/or the program(s) described in this publication at any time without notice.

Any references in this information to non-IBM Web sites are provided for convenience only and do not in any manner serve as an endorsement of those Web sites. The materials at those Web sites are not part of the materials for this IBM product and use of those Web sites is at your own risk. IBM may use or distribute any of the information you supply in any way it believes appropriate without incurring any obligation to you.

Licensees of this program who wish to have information about it for the purpose of enabling: (i) the exchange of information between independently created programs and other programs (including this one) and (ii) the mutual use of the information which has been exchanged, should contact:

IBM Corporation 170 Tracer Lane, Waltham MA 02451, USA

Such information may be available, subject to appropriate terms and conditions, including in some cases, payment of a fee.

The licensed program described in this document and all licensed material available for it are provided by IBM under terms of the IBM Customer Agreement, IBM International Program License Agreement or any equivalent agreement between us.

Any performance data contained herein was determined in a controlled environment. Therefore, the results obtained in other operating environments may vary significantly. Some measurements may have been made on development-level systems and there is no guarantee that these measurements will be the same on generally available systems. Furthermore, some measurements may have been estimated through extrapolation. Actual results may vary. Users of this document should verify the applicable data for their specific environment.

Information concerning non-IBM products was obtained from the suppliers of those products, their published announcements or other publicly available sources. IBM has not tested those products and cannot confirm the accuracy of performance, compatibility or any other claims related to non-IBM products. Questions on the capabilities of non-IBM products should be addressed to the suppliers of those products.

All statements regarding IBM's future direction or intent are subject to change or withdrawal without notice, and represent goals and objectives only.

All IBM prices shown are IBM's suggested retail prices, are current and are subject to change without notice. Dealer prices may vary.

This information contains examples of data and reports used in daily business operations. To illustrate them as completely as possible, the examples include the names of individuals, companies, brands, and products. All of these names are fictitious and any similarity to the names and addresses used by an actual business enterprise is entirely coincidental.

If you are viewing this information softcopy, the photographs and color illustrations may not appear.

#### Trademarks

IBM, the IBM logo, and ibm.com<sup>®</sup> are trademarks or registered trademarks of International Business Machines Corp., registered in many jurisdictions worldwide. Other product and service names might be trademarks of IBM or other companies. A current list of IBM trademarks is available on the Web at "Copyright and trademark information" at www.ibm.com/legal/copytrade.shtml.

Other company, product, and service names may be trademarks or service marks of others.

#### Privacy policy considerations

IBM Software products, including software as a service solutions, ("Software Offerings") may use cookies or other technologies to collect product usage information, to help improve the end user experience, to tailor interactions with the end user or for other purposes. In many cases no personally identifiable information is collected by the Software Offerings. Some of our Software Offerings can help enable you to collect personally identifiable information. If this Software Offering uses cookies to collect personally identifiable information, specific information about this offering's use of cookies is set forth below.

Depending upon the configurations deployed, this Software Offering may use session cookies that collect each user's session id for purposes of session management and authentication. These cookies can be disabled, but disabling them will also eliminate the functionality they enable.

If the configurations deployed for this Software Offering provide you as customer the ability to collect personally identifiable information from end users via cookies and other technologies, you should seek your own legal advice about any laws applicable to such data collection, including any requirements for notice and consent.

For more information about the use of various technologies, including cookies, for these purposes, See IBM's Privacy Policy at http://www.ibm.com/privacy and IBM's Online Privacy Statement at http://www.ibm.com/privacy/details the section entitled "Cookies, Web Beacons and Other Technologies" and the "IBM Software Products and Software-as-a-Service Privacy Statement" at http://www.ibm.com/software/info/product-privacy.

## IBM.®

Printed in USA